Search

# Apache Drill: It's drilliant to query JSON files from Tableau Desktop

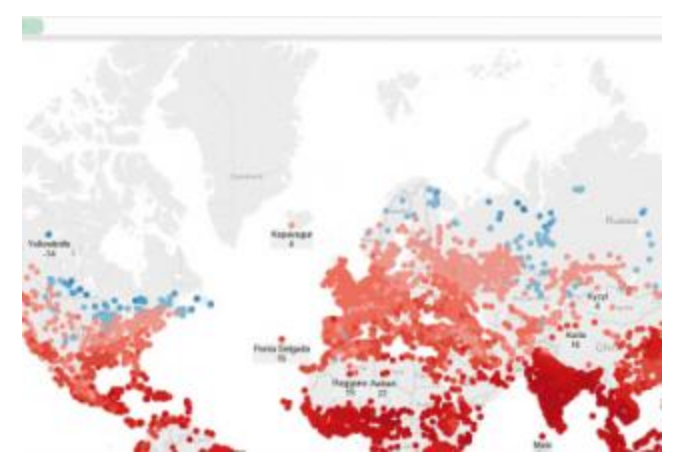

June 19, 2015 Uli Bethke (/blog/author/uli-bethke)

Did you know you can run <u>Apache Drill (http://drill.apache.org/)</u> on your laptop? This is great news for business analysts who need to explore complex and semi-structured data. Let's look at a particular example.

A company has implemented a new SaaS based system. This system makes data extracts available over a RESTful API in JSON format. Before the data is loaded and standardised in the corporate data warehouse a business analyst gets tasked with exploring this new data set and a data extract is made available for analysis. A great tool for exploratory data analysis (EDA) is Tableau. Our business analyst immediately gets to work only to realise that querying JSON from Tableau (http://community.tableau.com/thread/147566

(http://community.tableau.com/thread/147566)) is not straight forward.

### Drill to the Rescue

Our business analyst wonders what to do next. Should she involve the guys from IT to transform the data to something more easily digestible? This could take a week or more. Time is of the essence. There must be another way. After some more googling for a solution she comes across Drill. With Drill she can query JSON data using <u>SQL (https://www.mapr.com/why-hadoop/sql-hadoop-details)</u>, a skill she is deeply familiar with. Drill also ships an ODBC driver, which allows her to connect with Tableau.

She downloads Drill to her Windows laptop <u>http://drill.apache.org/docs/installing-drill-on-windows/</u> (http://drill.apache.org/docs/installing-drill-on-windows/).

She checks that she has the Oracle 7 JDK installed.

She then proceeds to install Drill in embedded mode <u>http://drill.apache.org/docs/installing-drill-on-</u> <u>windows/ (http://drill.apache.org/docs/installing-drill-on-windows/)</u>. She picks the root of her C:\ drive as the install destination.

| 1              | apache-drill-1.0.0 Prop    | perties          | x |
|----------------|----------------------------|------------------|---|
| General Sharin | g Security Customise       |                  |   |
|                | apache-drill-1.0.0         |                  |   |
| Туре:          | File folder (.0)           |                  |   |
| Location:      | C:\                        |                  |   |
| Size:          | 162 MB (170,769,012 bytes) |                  |   |
| Size on disk:  | 163 MB (171,266,048 bytes) |                  |   |
| Contains:      | 241 Files, 14 Folders      |                  |   |
| Created:       | 08 June 2015, 13:09:47     |                  |   |
| Attributes:    | Read-only (Only applies to | files in folder) |   |
|                | Hidden                     | Advanced         |   |
|                |                            |                  |   |
|                | OK Ca                      | Apply            | · |

Next she double checks that she has set the JAVA\_HOME environment variable correctly.

She starts Drill <u>http://drill.apache.org/docs/starting-drill-on-windows/.</u> (http://drill.apache.org/docs/starting-drill-on-windows/)

This concludes the installation of Drill.

Next she downloads the Drill ODBC driver. (<u>http://package.mapr.com/tools/MapR-ODBC/MapR\_Drill\_odbc/ (http://package.mapr.com/tools/MapR-ODBC/MapR\_Drill\_odbc/ (http://package.mapr.com/tools/MapR-ODBC/MapR\_Drill\_odbc/)</u>).

Note: Always make sure that the version of Drill corresponds to the version of the ODBC driver.

She selects the 64 Bit driver as she also runs the 64 Bit version of Tableau. Once the driver has finished downloading she launches the installer.

| MapR Drill ODBC                                                      | Driver 64-bi | t Setup | _ 🗆 🗙  |
|----------------------------------------------------------------------|--------------|---------|--------|
| Destination Folder<br>Please select your preferred install directory |              | W       | NR.    |
| Install MapR Drill ODBC Driver 64-bit to:                            |              |         |        |
| C:\Program Files\MapR Drill ODBC Driver\<br>Change                   | T            |         |        |
|                                                                      | Back         | Next    | Cancel |

... and waits for the install to complete.

| MapR I            | Drill ODBC Driver 64-bit Setup 🛛 🗕 🗖 🗙                      |
|-------------------|-------------------------------------------------------------|
| MAPR.             | Completed the MapR Drill ODBC Driver<br>64-bit Setup Wizard |
| MapR Technologies | Click the Finish button to exit the Setup Wizard.           |
|                   | L <del>a</del>                                              |
|                   |                                                             |
|                   |                                                             |
|                   |                                                             |
|                   |                                                             |
|                   |                                                             |
|                   | Back Finish Cancel                                          |

# Exploratory Data Analysis with Tableau

The business analyst is now ready to analyse the data dump. She downloads the weather data from the Open Weather <a href="http://openweathermap.org/current">http://openweathermap.org/current</a> (<a href="http://openweathermap.org/current">http://openweathermap.org/current</a> (<a href="http://openweat

She extracts JSON file and copies it into her sample data folder in the Drill install folder C:\apache-drill-1.0.0\sample-data.

| Name                 | Date modified    | Туре         | Size      |
|----------------------|------------------|--------------|-----------|
| 👃 nationsMF          | 08/06/2015 13:09 | File folder  |           |
| 🗼 nationsSF          | 08/06/2015 13:09 | File folder  |           |
| 👃 regionsMF          | 08/06/2015 13:09 | File folder  |           |
| 👃 regionsSF          | 08/06/2015 13:09 | File folder  |           |
| clicks.campaign.json | 23/01/2015 02:15 | JSON File    | 7,877 KB  |
| clicks.json          | 23/01/2015 02:15 | JSON File    | 5,098 KB  |
| comp.json            | 08/06/2015 16:53 | JSON File    | 12 KB     |
| nation.parquet       | 16/05/2015 03:35 | PARQUET File | 2 KB      |
| region.parquet       | 16/05/2015 03:35 | PARQUET File | 1 KB      |
| stocks.json          | 14/02/2014 14:01 | JSON File    | 10,514 KB |
| weather.json         | 09/06/2015 09:06 | JSON File    | 1 KB      |
| weather_14.json      | 15/03/2014 08:30 | JSON File    | 5,136 KB  |
|                      |                  |              |           |

She opens the file in a text editor and copies one record into a JSON formatter.

http://jsonformatter.curiousconcept.com/ (http://jsonformatter.curiousconcept.com/) to get a better understanding of how the data is structured hierarchically.

{ "city":{ "id":2267057, "name":"Lisbon", "findname":"LISBON", "country":"PT",

```
"coord":{
    "lon":-9.13333,
    "lat":38.716671
  },
  "zoom":7
},
"time":1394871602,
"main":{
  "temp":281.29,
  "humidity":82,
  "pressure":1021,
  "temp_min":280.15,
  "temp_max":282.59
},
"wind":{
 "speed":4.85,
 "deg":6.50397
},
"clouds":{
 "all":0
},
"weather":[
 {
    "id":741,
    "main":"Fog",
    "description":"fog",
    "icon":"50d"
 },
 {
    "id":701,
    "main":"Mist",
    "description":"mist",
```

```
"icon":"50d"
}
]
```

We can see that the JSON document is split into various sections: city, time, main, wind, clouds, weather. We can also see that weather is modelled as an array in this JSON dataset. Weather is multivalued. Each city weather record may contain one or more descriptions. This discovery will become important later on, when we write queries against the data.

Next she wants to familiarise herself further with the data. Drill Explorer, a tool to visually explore Drill data ships with the Drill ODBC driver.

We can access Drill Explorer via the 64 bit ODBC Administrator in Windows. You can access the 64 bit ODBC driver via C:\WINDOWS\SysWOW64\odbcad32.exe.

|                     |                                | OD                        | BC Data                 | Source                      | Administra                       | tor (64             | 4-bit)                |                             |             |
|---------------------|--------------------------------|---------------------------|-------------------------|-----------------------------|----------------------------------|---------------------|-----------------------|-----------------------------|-------------|
| er DSN              | System DSN                     | File DSN                  | Drivers                 | Tracing                     | Connection P                     | ooling              | About                 |                             |             |
| ystem Da            | ata Sources:                   |                           |                         |                             |                                  |                     |                       |                             |             |
| Name                |                                |                           | Platform                | Driver                      |                                  |                     |                       | Add                         |             |
| MapR O<br>mysql hiv | DBC Driver for<br>ve metastore | Drill DSN                 | 64-bit<br>64-bit        | Map R Dri<br>MySQL O        | I ODBC Driver<br>DBC 5.3 Unico   | de Drive            | er [                  | Remo                        | ove         |
| Sonra Cl            | uster                          |                           | 64-bit                  | Simba Spark ODBC Driver     |                                  | Configu             | ure                   |                             |             |
|                     | An ODBC Sys<br>A System data   | tem data s<br>a source is | ource sto<br>visible to | res informa<br>all users of | tion about how<br>this computer, | to conn<br>includin | ect to th<br>g NT set | e indicated data<br>rvices. | a provider. |
|                     |                                |                           |                         |                             | ок                               | Canc                | el                    | Anniv                       | Help        |

Our business analyst moves to the System DSN tab and there clicks the Add... button.

Next she selects the MapR Drill ODBC driver:

|       | Name                                                | 11  |
|-------|-----------------------------------------------------|-----|
| -     | MapR Drill ODBC Driver                              | 1   |
| OTT D | Microsoft Access dBASE Driver (*.dbf, *.ndx, *.mdx) | 1   |
|       | Microsoft Access Driver (*.mdb, *.accdb)            | 1   |
|       | Microsoft Access Text Driver (*.txt, *.csv)         | 1   |
|       | Microsoft Excel Driver (*xls, *xlsx, *xlsm, *xlsb)  | 1   |
|       | MySQL ODBC 5.3 ANSI Driver                          | Ę   |
|       | MySQL ODBC 5.3 Unicode Driver                       | ٤., |
|       |                                                     | >   |

She gives the new data source a name and...

| Mapf                  | R Drill OD  | BC Driver DSN Setup     |             | ×      |
|-----------------------|-------------|-------------------------|-------------|--------|
| Data Source Name:     | MapR ODB    | C Driver for Drill DSN  |             |        |
| Description:          | Sample Ma   | pR Drill DSN            |             |        |
| Connection Type       |             |                         |             |        |
| O Zookeeper<br>Quorum | Quorum:     | your-quorum-of-zookeepe | rs          |        |
|                       | Cluster ID: | drillbits1              |             |        |
| Direct to Drillbit    | localhost   |                         | : 31010     |        |
| Authentication        |             |                         |             |        |
| Authentication Type:  | No Authen   | tication                |             | ~      |
| User:                 |             |                         |             |        |
| Password:             |             |                         |             |        |
| Catalog:              | DRILL       |                         |             | ~      |
| Default Schema:       | default     |                         |             | ¥      |
| Advanced Properties:  | Handshake   | Timeout=5;QueryTimeout= | 180;Timesta | ^<br>~ |
|                       | Logging     | p Options Drill         | Explorer    |        |
| v1.0.0.1001 (64 bit)  |             | Test OK                 | Cancel      |        |

...tests the connection by clicking the Test button:

| Test Results                           | > |
|----------------------------------------|---|
| SUCCESS!                               | ^ |
| Successfully connected to data source! |   |
|                                        |   |

She is now ready to launch Drill Explorer by clicking the Drill Explorer... button. She navigates to the JSON weather file in the sample data folder and then double clicks the weather\_14.json file.

| Browse   | SQL     |                     |
|----------|---------|---------------------|
| Schemas: |         |                     |
|          | default | ^                   |
| e- 🗐 dfs | default |                     |
|          | \$Recyc | le.Bin              |
| 🖨 🗎      | apache  | -drill-1.0.0        |
|          | 📄 bin   |                     |
|          | 📄 conf  |                     |
|          | 🚞 jars  |                     |
| ·        | log     |                     |
|          | sam sam | ple-data            |
|          | • n     | ationsMF            |
|          |         | ationsSF            |
|          |         | egionsMF            |
|          |         | licks compaign ison |
|          |         | licks.campaign.json |
|          | {""} c  | omp ison            |
|          | - Sid n | ation.parquet       |
|          |         | egion.parquet       |
|          | {""} s  | tocks.json          |
|          | {***} w | veather.json        |
|          | {*"} w  | eather_14.json      |

This throws an error:

| An error ocur                                                 | red while                                     | communicating w                                                                     | vith the data sou                                                      | Irce.                                                    |                                     |          |
|---------------------------------------------------------------|-----------------------------------------------|-------------------------------------------------------------------------------------|------------------------------------------------------------------------|----------------------------------------------------------|-------------------------------------|----------|
| ERROR [HY0<br>SELECT * FF<br>data/weather                     | 000] [Ma<br>ROM `dfs<br>_14.json              | pR][Drill] (1040) Dr<br>`.`default`.`./apach<br>` LIMIT 100[30027]                  | rill failed to exe<br>e-drill-1.0.0/sar<br>Query executio              | cute the que<br>nple-<br>in error. Det                   | ery:<br>ails:[                      | ^        |
| DATA_REAL<br>type when yo<br>/apache-drill<br>[Error Id: 539t | D ERROF<br>u are usi<br>I-1.0.0/sa<br>odddc-a | R: Error parsing JS<br>ng a ValueWriter of<br>mple-data/weathe<br>Id8-4035-b59b-40a | SON - You tried<br>of type Nullable<br>er_14.jsonReco<br>a7d858427c on | to write a Fl<br>BigIntWrite<br>rd 2Fragm<br>sonrauli:31 | oat8<br>rlmpl.F<br>ent 0:0<br>010]] | ile<br>v |

At this stage our business analyst consults the documentation <u>https://drill.apache.org/docs/json-data-model/</u> and finds the solution to fix this problem.

"By default, Drill does not support JSON lists of different types. For example, JSON does not enforce types or distinguish between integers and floating point values. When reading numerical values from a JSON file, Drill distinguishes integers from floating point numbers by the presence or lack of a decimal point. If some numbers in a JSON map or array appear with and without a decimal point, such as 0 and 0.0, Drill throws a schema change error. "

In the weather data set we have exactly this scenario. The field Pressure can be with or without decimal point.

{"temp":297.15,"pressure":1020,"humidity":33,"temp\_min":297.15, ":288.64,"temp\_min":288.64,"temp\_max":288.64,"pressure":835.59,

The solution is to set the store.json.read\_numbers\_as\_double property to true. In the Drill Explorer the BA switches to the SQL tab and issues the following command:

ALTER SYSTEM SET `store.json.read\_numbers\_as\_double` = true;

| Browse  | SQL        |       |                                                        |   |           |
|---------|------------|-------|--------------------------------------------------------|---|-----------|
| View De | finition S | AL:   |                                                        |   |           |
| ALTER   | SYSTE      | M SET | <pre>`store.json.read_numbers_as_double` = true;</pre> | ^ | Preview   |
|         |            |       |                                                        |   | Create As |
|         |            |       |                                                        | ~ |           |

#### She confirms by clicking Preview:

| Ø        | Drill Explorer                                         | _ 🗆 🗡     |
|----------|--------------------------------------------------------|-----------|
| Browse   | SQL                                                    |           |
| View Def | inition SQL:                                           |           |
| ALTER    | SYSTEM SET `store.json.read_numbers_as_double` = true; | Create As |
| Total Nu | mber of Records: 1                                     |           |
| ► 1      | store.json.read_numbers_as_double updated.             |           |

Next she switches back to the Browse tab and double clicks the weather14.json file et voilá

| Browse SQL<br>Schemas: M<br>Browse SQL<br>Schemas: M<br>Schemas: M<br>Schemas: M<br>Schemas: M<br>Schemas: M<br>Schemas: M<br>Schemas: M<br>Schemas: Schemas: M<br>Schemas: Schemas: M<br>Schemas: Schemas: Sch | Metadata:                                                               |                              |  |
|----------------------------------------------------------------------------------------------------|-------------------------------------------------------------------------|------------------------------|--|
| Schemas: M<br>Bell cp.default<br>Bell dfs.default<br>SRecycle.Bin<br>Bell apache-dnll-1.0.0<br>Bell bin<br>Bell conf<br>Bell jars<br>Bell log<br>Bell sample-data<br>Bell nationsMF                                                                                                    | Metadata:                                                               |                              |  |
| Configure     Second Data     Second Data                              | Data Previe                                                             |                              |  |
| nationsSF     regionsMF     regionsSF     clicks.campaign.json     clicks.ison     comp.json     mation.parquet     stocks.json     weather.json     weather.json     git.properties     KEYS     LICENSE                                                                                                    | ▶ 1<br>2<br>3<br>4<br>5<br>6<br>6<br>7<br>8<br>9<br>10<br>11<br>11<br>< | city <td <td<="" td=""></td> |  |

The business analyst is now ready to further explore this data in Tableau. For her analysis she needs the following data points:

- Country Code
- City Name
- Geo Coordinates
- Time
- Temperature in Kelvin, Celcius, and Fahrenheit
- Humidity
- Pressure
- Weather Description

She creates a View over her dataset that will then be exposed to Tableau:

```
      Browse
      SQL

      View Definition SQL:
      CREATE OR REPLACE VIEW dfs.tmp.city_weather

      As
      SELECT

      t.city['id'] AS city_id,
      t.city['courty'] AS country_cd,

      t.city['court']['lon'] AS city_lon,
      t.city['court']['lat'] AS city_lat,

      t.city['courd']['lat'] AS city_lat,
      to_timestamp(t.'time') AS datetime,

      CAST(t.main['temp'] - 273.15 AS INTEGER) AS temp_c,
      CAST(t.main['temp'] - 273.15) * 1.8 + 32 AS INTEGER) AS temp_f,

      t.main['humidity'] AS humidity,
      t.main['pressure'] AS pressure,
      t.weather[0]['description'] AS weather_desc_1,

      t.weather[1]['description'] As swather_desc_2
      PROM 'dfs'.'default'.'./apache-drill-1.0.0/sample-data/weather_14.json' AS 't';

      Total Number of Records:1
      ok summary
      1
```

CREATE OR REPLACE VIEW dfs.tmp.city\_weather

AS

SELECT

t.city['id'] AS city\_id,

t.city['name'] AS city\_name,

t.city['country'] AS country\_cd,

t.city['coord']['lon'] AS city\_lon,

t.city['coord']['lat'] AS city\_lat,

to\_timestamp(t.`time`) AS datetime,

CAST(t.main['temp'] AS INTEGER) AS temp\_k,

CAST(t.main['temp'] - 273.15 AS INTEGER) AS temp\_c,

CAST((t.main['temp'] - 273.15) \* 1.8 + 32 AS INTEGER) AS temp\_f,

t.main['humidity'] AS humidity,

t.main['pressure'] AS pressure,

t.weather[0]['description'] AS weather\_desc\_1,

t.weather[1]['description'] AS weather\_desc\_2

FROM `dfs`.`default`.`./apache-drill-1.0.0/sample-data/weather\_14.json` AS `t`;

There are a couple of things worthwhile noting:

- When we create a view in Drill we need to create it in a workspace that is writable. By default that is the tmp workspace, which is already created. You can set up workspaces via the Web UI under the Storage plugin registration tab. You access the Web UI via http://<IP address>:8047/storage. As we run Drill in Embedded mode this would be <a href="http://localhost:8047/storage">http://localhost:8047/storage</a> (http://localhost:8047/storage). For more details refer to the storage plugin configuration section <a href="http://drill.apache.org/docs/plugin-configuration-basics/">http://drill.apache.org/docs/plugin-configuration-basics/</a> in the documentation.
- When drilling into the hierarchy of the JSON dataset we need to create an alias for the datastore. In our case this is the letter t. When referencing attributes in the view we need to prefix the column hierarchy with this alias.

- The Drill function to\_timestamp converts the UNIX timestamp to a DATE
- In Drill the keyword time is a reserved word. We need to enclose the time attribute in our JSON file with backticks t.`time` so that it can be interpreted correctly.
- We apply a couple of transformation to the temperature data to convert it from Kelvin to Celcius and Fahrenheit.
- As weather is an array in our JSON file it may hold multiple values. We can access each value by referencing the individual members in the array. In our case we want to retrieve the first two members in the array. For more detailed information refer to the documentation <u>http://drill.apache.org/docs/selecting-nested-data-for-a-column/</u>

(http://drill.apache.org/docs/selecting-nested-data-for-a-column/).

## Drill and Tableau a match made in heaven

Our business analyst finally is ready to run queries against the JSON weather dataset in Tableau.

She launches Tableau and selects Other Databases to connect to Drill.

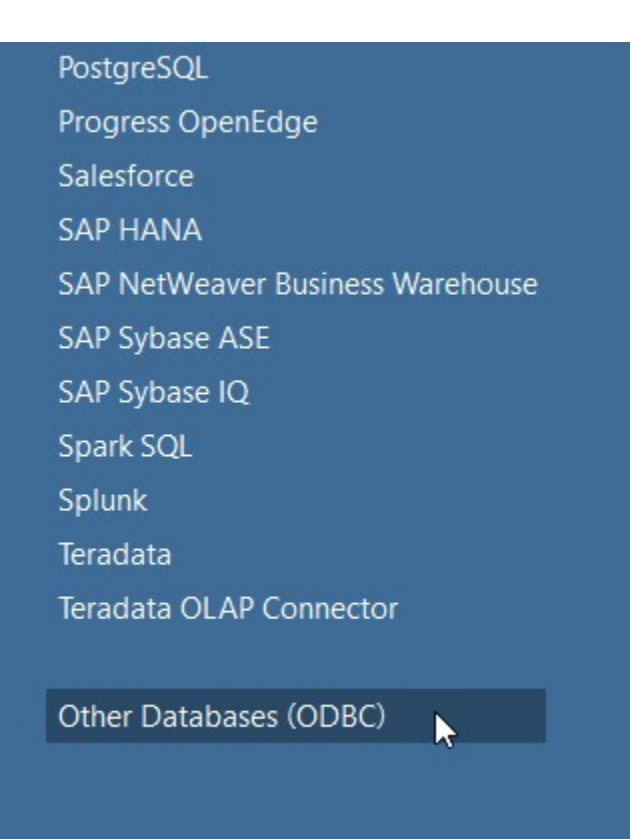

Next she selects the Data Source Name (DSN) that she created earlier on through 64 bit ODBC Administrator.

|              | S            | erver Conne         | ction |      |
|--------------|--------------|---------------------|-------|------|
| Other        | Data         | bases               | (ODBC | )    |
| Connect Usin | 9            |                     |       |      |
| O DSN:       | MapR ODBC    | Driver for Drill DS | N     | ~    |
| O Driver:    | MapR Drill O | DBC Driver          |       | ~    |
|              |              | Connect             |       |      |
| Connection A | ttributes    |                     |       |      |
| Server:      |              | 1                   | Po    | ort: |
| Database:    |              |                     |       |      |
| Username:    |              |                     |       |      |
| Password:    |              |                     |       |      |
| String Extra | as:          |                     |       |      |
|              |              |                     |       |      |
|              |              |                     |       |      |

Next she selects the Schema dfs.tmp and drags the city\_weather view across.

| <ul> <li>city_weather (dfs.</li> <li>Converted to Online Database 100800</li> </ul> | tmp.cit    | y_weather)                                                                                                    |            |         |         |                  |         |        |              |          | ě        | Die O Bried      | 0              | Add., |
|-------------------------------------------------------------------------------------|------------|----------------------------------------------------------------------------------------------------|------------|---------|---------|------------------|---------|--------|--------------|----------|----------|------------------|----------------|-------|
| Server<br>MapR ODBC Driver for Drill DSN L.                                         | (ity.we    | te                                                                                                    |            |         |         |                  |         |        |              |          |          |                  |                |       |
| Schema                                                                              |            |                                                                                                    |            |         |         |                  |         |        |              |          |          |                  |                |       |
| dhimp -                                                                             |            |                                                                                                    |            |         |         |                  |         |        |              |          |          |                  |                |       |
| Table                                                                               |            |                                                                                                    |            |         |         |                  |         |        |              |          |          |                  |                |       |
| Enter table name P +                                                                |            |                                                                                                    |            |         |         |                  |         |        |              |          |          |                  |                |       |
| 8 Exact Contain: O Starts wi                                                        |            |                                                                                                    |            |         |         |                  |         |        |              |          |          |                  |                |       |
| E city,weather_ity,weather)                                                         |            | Copy     Show allows     Show allows |            |         |         |                  |         |        |              |          |          |                  |                |       |
| Ro New Custom S22                                                                   | City Id    | Oby Name                                                                                                    | Country Cd | CityLon | CRY LM  | Datetime         | Tomp K. | temp C | Temp F       | Humidity | Pressure | Weather Desc 1   | Weather Desc 2 |       |
|                                                                                     | 1283240    | Kathmandu                                                                                                    | MP         | 85.317  | 27.717  | 15/03/2014 08:20 | 297     | 2      | 4 75         | 33.000   | 1,020.00 | scattered clouds | null           | 1     |
|                                                                                     | 3632308    | Merida                                                                                                    | WE .       | -71,145 | 8.998   | 15/85/2014 08:20 | 289     | 1      | 5 66         | 99,000   | 835.59   | Sky is Clear     | rolf           |       |
|                                                                                     | 1280737    | Uhasa                                                                                                    | CN         | 91,180  | 29,650  | 15/83/2014 08:20 | 201     |        | 4 4          | 12,000   | 611.65   | Sky is Clear     | null           |       |
|                                                                                     | 345042.00  | Istanbul                                                                                                    | TR         | 28.983  | 41.085  | 15/85/2014 08:20 | 283     | 1      | • <u>,</u> × | 87,000   | 1,021.00 | Sky is Clear     | roll           |       |
|                                                                                     | 3496821    | Map                                                                                                    | DO         | -71.070 | 19.552  | 15/83/2014 08:20 | 295     | 2      | 2 9          | 100,000  | 1,020:65 | light rain       | null           |       |
|                                                                                     | \$23523.00 | Natchik                                                                                                    | 8.2        | 43.679  | 43.498  | 15/03/2014 08:20 | 286     | 1      | 1 10         | 30,000   | 1,018.00 | overcast clouds  | null           |       |
|                                                                                     | 2267857    | Lisbon                                                                                                    | PT         | -8.133  | 38,717  | 15/05/2014 08:20 | 281     |        | 8 40         | 82.000   | 1,021.00 | fog              | mist           |       |
|                                                                                     | 3062707    | Walbrzych                                                                                                    | я.         | 16.284  | \$0.771 | 15/83/2014 08:20 | 278     |        | 4 4          | 99,000   | 967.80   | light rain       | ruit           |       |
|                                                                                     | 3091150    | Naklo ned Notocla                                                                                                    | R.         | 17.682  | 53,142  | 15/85/2014 08:29 | 250     |        | 7 48         | 77,000   | 994.00   | light rain       | mail           |       |
|                                                                                     | 1784658    | Zhengzhou                                                                                                    | CN         | 113,649 | 34,758  | 15/83/2014 08:20 | 299     | 2      | 5 71         | 25.000   | 1,012.00 | moderate tain    | null           |       |

In a last step our business analysts creates a map with world temperatures...

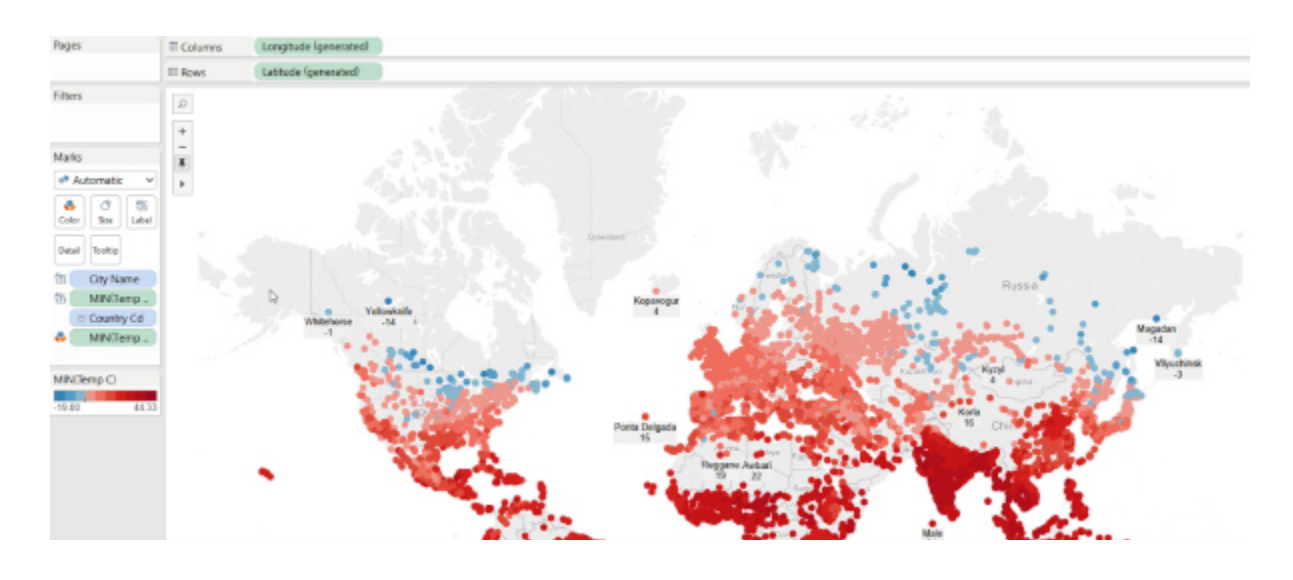

...and explores a particular region in more detail:

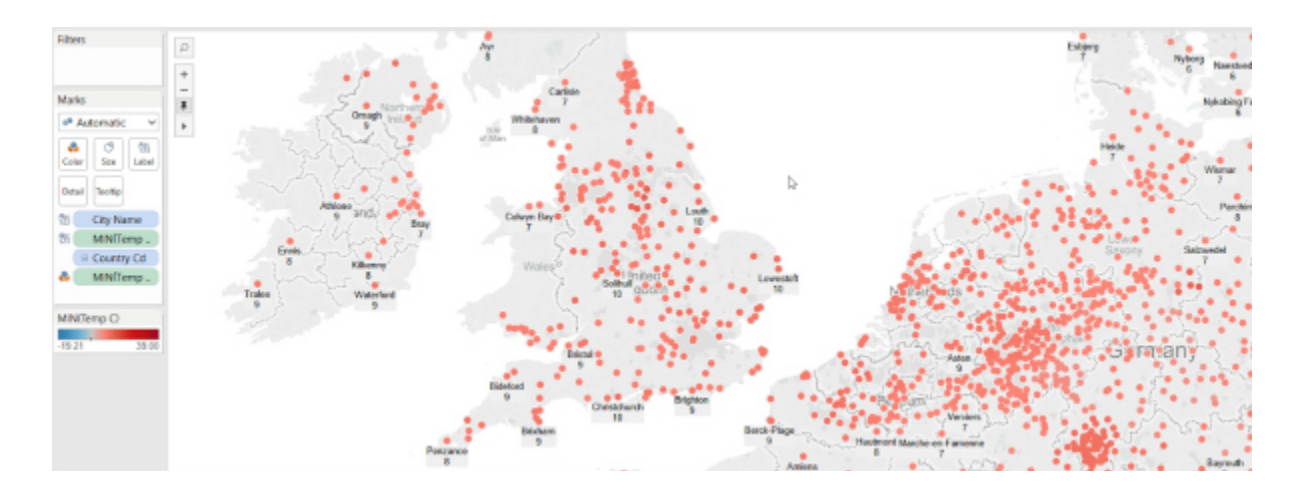

What's Next

Of course, Drill is not only drilliant to query data on a single laptop. It can be deployed in a clustered environment to query large volumes of data at scale with low latency and high concurrency.

#### References:

- Drill documentation (https://drill.apache.org/docs/)
- MapR Blog (https://www.mapr.com/search/site/drill)
- More Details and Options to try Drill (https://www.mapr.com/products/apache-drill)

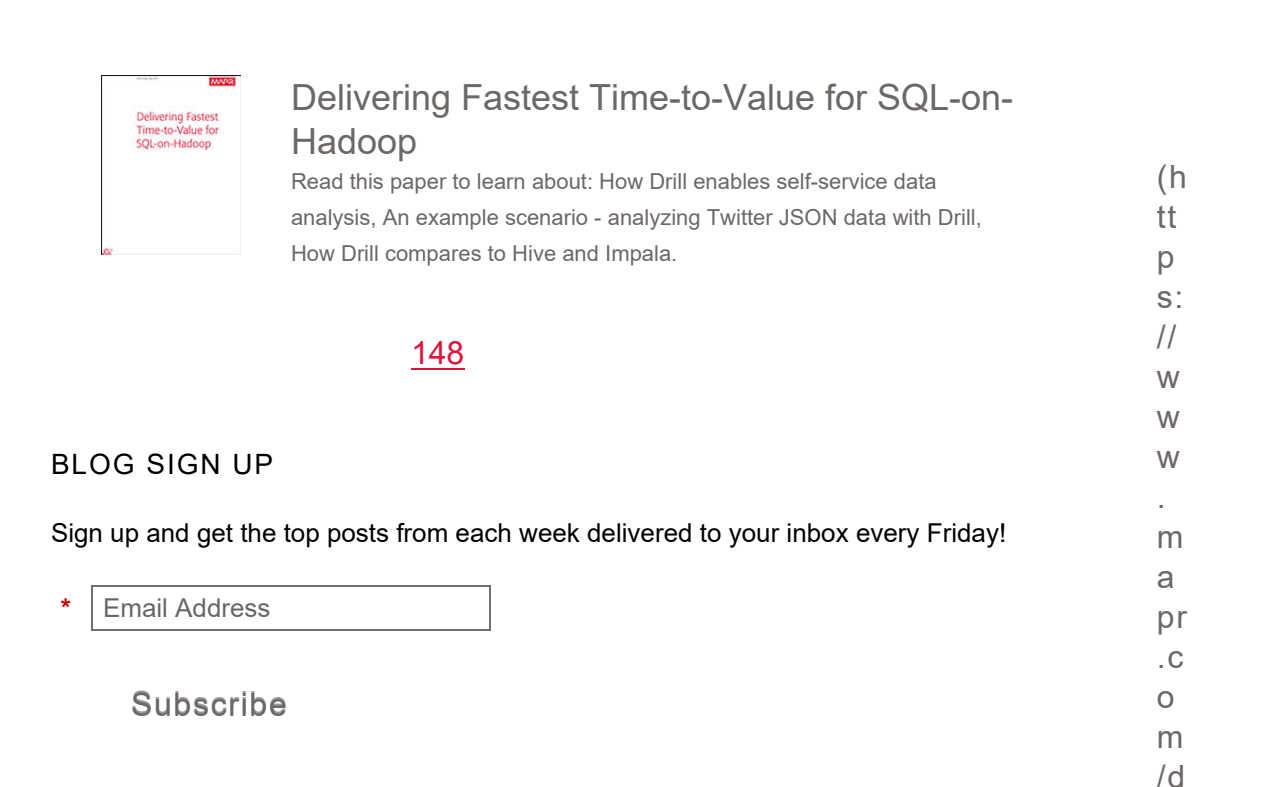

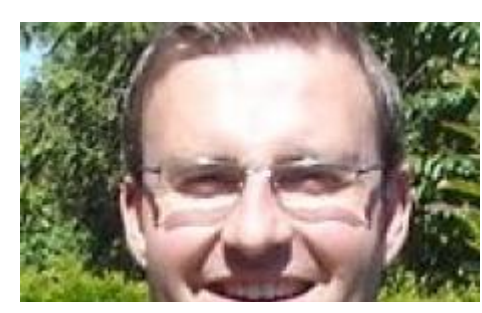

el iv er in gfa st e

st ti

(/blog/author/uli-bethke)

| <u>Uli Bethke (/blog/author/uli-</u>  | m        |
|---------------------------------------|----------|
| <u>bethke)</u>                        | e-<br>v  |
| CO-FOUNDER, SONRA                     | al       |
| I lli Bethke is the co-founder        | u<br>A-  |
| of Course                             | S        |
| or <u>Sonra</u>                       | ql       |
| (http://www.sonra.io). Sonra          | -<br>h   |
| is a Big Data consulting              | а        |
| company in Ireland and a              | d        |
| partner company of MapR,              | 0        |
| the only enterprise-ready             | р<br>2   |
| Hadoop distribution. Sonra            | S        |
| provide services and                  | 0        |
| accelerators for data                 | C        |
| warehouse offload and data            | e        |
| lake implementations on               | S        |
| MapR                                  | 0        |
|                                       | cı<br>al |
| Uli is a data visionary and           | &        |
| provides thought leadership           | c<br>a   |
| in the architecture and               | m        |
| implementation of data driven         | p<br>ai  |
| applications. He has led              | g        |
| some of the largest and most          | n<br>=   |
| complex data warehouse                | 2        |
| implementations in Europe.            | 0<br>1   |
|                                       | 5        |
| Uli is the chair of the <u>Hadoop</u> | -        |
| User Group Ireland                    | 0        |
| (http://www.meetup.com/ha             | ci       |
| doop-user-group-ireland/).            | aı<br>_  |
| You can get in touch with Uli         | BI       |
| by connecting with him on             | g)       |
|                                       |          |

LinkedIn (https://www.linkedin.com/in /ulibethke) or Twitter (https://twitter.com/ubethke)

.

#### **FOLLOW MAPR**

Follow @mapr { 38K followers ]

Dev Ops Hub RSS (https://www.mapr.com/devops.xml)

Big Data Hub RSS (https://www.mapr.com/bigdata.xml)

STREAMING DATA ARCHITECTURE:

New Designs Using Apache Kafka and MapR Streams

(/ st re а m in g-ar c hi te ct ur eu si n gа р а С h ek af k am а pr st re а m s ? S 0 ur С е = S

o ci

| al |  |  |
|----|--|--|
| &  |  |  |
| С  |  |  |
| а  |  |  |
| m  |  |  |
| р  |  |  |
| ai |  |  |

I